# WavePRO Wireless Programmable T2500 Thermostat & R2500 Receiver

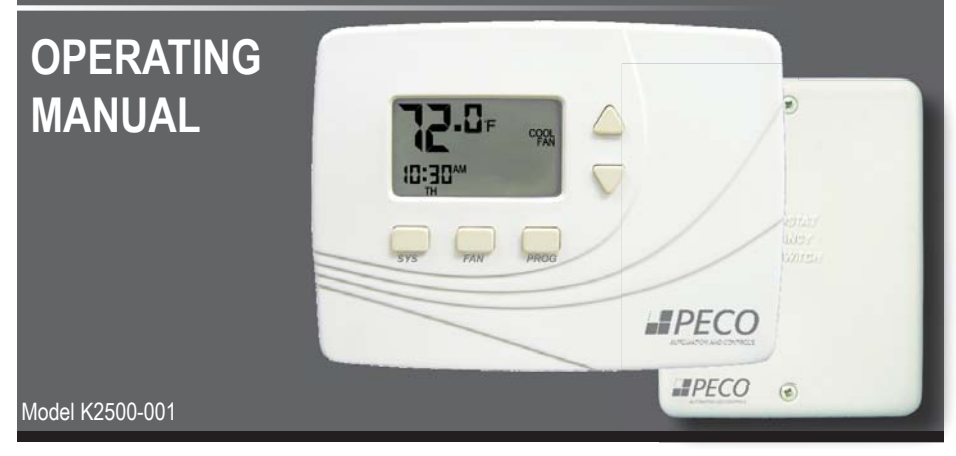

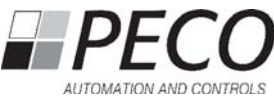

# THE PECO WAVEPRO WIRELESS SYSTEM

Thank you for choosing the PECO WavePRO<sup>™</sup> Wireless System (Model K2500-001).

The PECO WavePRO Wireless System is a wireless thermostat transmitter and receiver. It is designed for use with conventional (gas, oil, electric) or heat-pump systems. It can support up to 2-HEAT/ 2-COOL configurations in conventional systems and 3-HEAT/ 2-COOL configurations in heat pump applications. The PECO WavePRO Wireless System is comprised of the T2500 wireless thermostat paired with the R2500 wireless receiver. This operating manual contains important information on operating the T2500 thermostat and R2500 receiver.

The T2500 thermostat may be powered by batteries, 24 VAC, or by both. The thermostat may be programmed for operation on a 7-day, 5/2-day, 5/1/1-day, or 1-day operational basis, with four time-periods per day. The R2500 wireless receiver is powered by 24 VAC only and is wired directly to the HVAC equipment it controls.

| Product Specifications | (Model K2500-001)                                                                                   |
|------------------------|----------------------------------------------------------------------------------------------------|
| Temperature Range:     | 50° to 90° F (10° to 32° C)                                                                         |
| Differential:          | 1° F (0.5°C)                                                                                        |
| Input Power            | T2500 Thermostat: Two AA alkaline batteries or 24 VAC, 50/60 Hz<br>R2500 Receiver: 24 VAC, 50/60 Hz |
| Wireless Type          | 902 to 928 MHz Band, Frequency Hopping Spread Spectrum (FHSS)                                       |
| Wireless Range         | 100 feet (30.48 meters) typical reliable range in open air                                          |
| Operation Temperature  | 0° to 120° F (-17° to 48°C)                                                                         |
| Shipping Temperature   | -20° to 130°F (-28°to 54°C)                                                                         |
| Operating Humidity     | 5% to 95% RH, non-condensing                                                                        |
| Physical dimensions    | T2500: 4.5"H x 5.75" W x 1.1"D<br>R2500: 4.8"H x 3.8"W x 1.3"D                                      |

#### Read and save this operating manual.

#### TABLE OF CONTENTS

| The PECO WavePRO Wireless System                | 2  |
|-------------------------------------------------|----|
| T2500 THERMOSTAT                                |    |
| Front panel display reference: T2500 thermostat | 6  |
| Button operation                                | 7  |
| The T2500 display                               | 10 |
| The T2500 display menus                         |    |
| Set the time and day                            | 14 |
| Selecting the Fahrenheit or Celsius temperature | 15 |
| Programming the T2500                           | 16 |
| Custom program                                  | 17 |
| Overriding the program                          |    |
| FCC COMPLIANCE                                  | 24 |

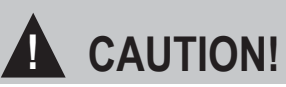

- READ INSTRUCTIONS CAREFULLY BEFORE ATTEMPTING TO OPERATE THIS THERMOSTAT AND RECEIVER.
- · FOLLOW THE WAVEPRO WIRELESS INSTALLATION INSTRUCTIONS BEFORE PROCEEDING.
- · Contact a qualified service person if at any time your system does not operate properly.
- Use care to avoid static discharge to the thermostat and receiver.
- Failure to observe safety information and comply with instructions could result in PERSONAL INJURY, DEATH AND/OR PROPERTY DAMAGE.
- To avoid electrical shock or damage to equipment, disconnect power before installing or servicing and use only wiring with insulation rated for full thermostat operating voltage.
- To avoid potential fire and/or explosion do not use in potentially flammable or explosive atmospheres.
- This product, when installed, will be part of an engineered system whose specifications and performance characteristics are not designed or controlled by PECO. You must review your application and national and local codes to assure that your installation will be functional and safe.
- · Retain these instructions for future reference.

IMPORTANT NOTE: This thermostat was shipped with factory default settings. Your thermostat's installer may have configured the thermostat differently from the factory-default settings, and may have modified or disabled certain features. Contact the installer or a service technician if you have questions about the thermostat's configuration.

# FRONT PANEL DISPLAY REFERENCE: T2500 THERMOSTAT

Following are the T2500 thermostat **Display** and **buttons**:

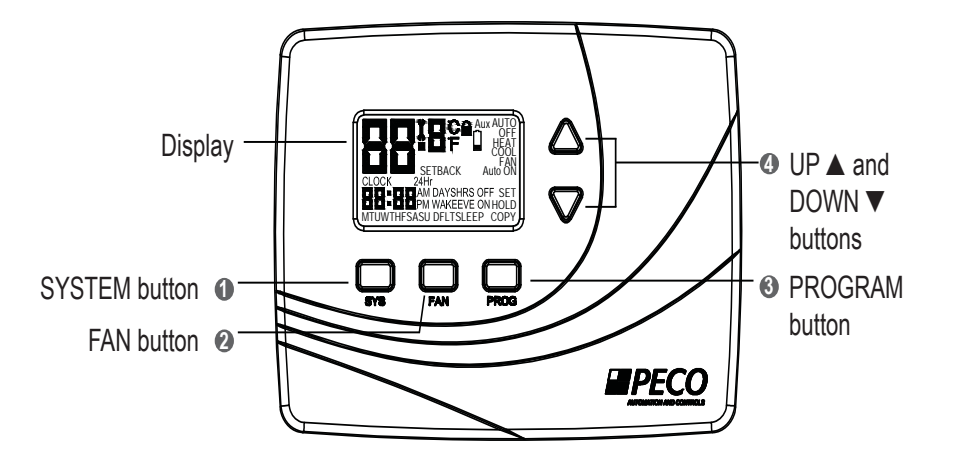

# **BUTTON OPERATION**

1

#### System Button

The SYS (system) button is used to control the operating mode of the T2500. Press the SYS button once to light up the menu options, as described below. Continue pressing SYS button to scroll through menu options. As you scroll, the menu option being accessed (operating mode) will flash. To select that option, allow the display to automatically time out. The T2500 saves the "flashing" option and switches the thermostat to the selected operating mode. The SYS modes are:

HEAT – Indicates the system is in heating mode.

- COOL Indicates the system is in cooling mode.
- AUTO Indicates the system will automatically changeover between heating and cooling modes as the room temperature varies.

OFF – Disables thermostat outputs.

- SETBACK –Indicates the heating or cooling system is operating in manual setback mode. (To appear, SETBACK must be selected in "Advanced configuration." See the "PECO WavePRO Wireless System Installation Guide").
- NOTE: The SYS button is also used to scroll through the Service Menu in advanced configuration.(see "Advanced configuration" in the "PECO WavePRO Wireless System Installation Guide").

# **BUTTON OPERATION**

### 2 Fan Button

The FAN button is used to control the fan mode. Pressing FAN will light up the two fan mode options described below. Press FAN to scroll through the options. As you scroll, the "flashing" option is automatically selected. The T2500 thermostat times out and automatically saves the "flashing" option. The modes are:

ON – Turns on continuous fan, even if no demand exists for heating or cooling.

AUTO – Sets fan cycles with demand for heating and cooling.

### Program Button

The PROG (program) button is used to program the T2500. Press PROG button once to light up five program mode options, described below. Press  $\blacktriangle$  or  $\triangledown$  buttons to scroll through the options. As you scroll, the option being accessed will flash. To select the flashing option (e.g., "CLOCK"), press PROG again, and an associated submenu appears. Press  $\blacktriangle$  or  $\checkmark$  to scroll through the submenu options. Press the PROG button to select the desired option. The five program mode options are:

CLOCK -Sets the current time and day (see "Setting the time and day").

°F / °C –Sets temperature display to Fahrenheit or Celsius. Default setting is Fahrenheit (see "Selecting the Fahrenheit or Celsius temperature").

# **BUTTON OPERATION**

- SET Initiates the time and temperature schedule for a particular day or group of days. Allows you to reset the thermostat to the factory default ENERGY STAR<sup>®</sup> program. (see "Programming the T2500").
- COPY Copies one day's schedule to another day or to another group of days (see "Programming the T2500").
- HOLD Puts the thermostat in Temporary or Permanent Hold mode. Overrides your programmed settings but does not lose them (see "Overriding the program").

#### Up ▲ and ▼ Down Button Operation

The up  $\blacktriangle$  and  $\triangledown$  down buttons are used to create a temporary override, thereby increasing or decreasing the current setpoint, or to access the Service Menu. The buttons are also used with the PROG button to select various programming options.

# THE T2500 DISPLAY

Figure 1 below illustrates the various display menus in the T2500 display. The menus are:

- System Mode Display
- Temperature Display
- Time & Day Display
- Programming Commands **7** Program Override Commands 8 Service Indicator
- Time Period Indicators 5
- 6 Fan Operation Indicators

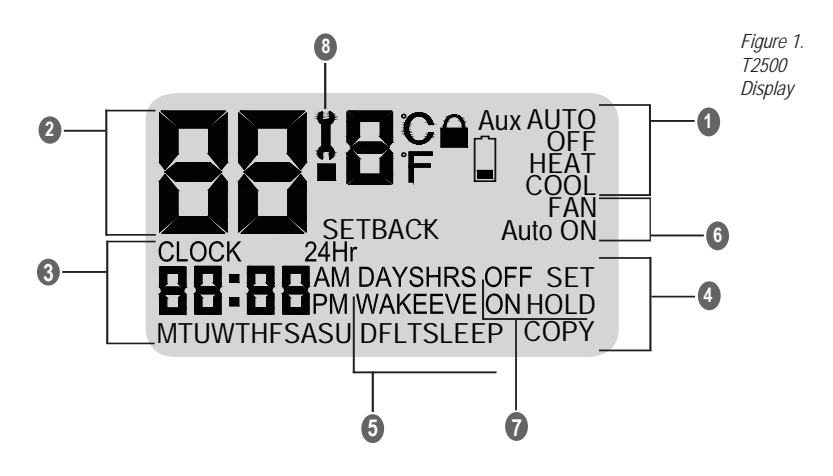

# THE T2500 DISPLAY MENUS

#### System Mode Display

HEAT – Indicates the system is in heating mode.

COOL – Indicates the system is in cooling mode.

AUTO – Indicates the system will automatically changeover between heating and cooling modes as the room temperature varies.

OFF – Turns off the entire system.

SETBACK – Indicates the heating or cooling system is operating in manual setback mode. (To appear, SETBACK must be selected in "Advanced configuration."See the "PECO WavePRO Wireless System Installation Guide").

#### 2 Temperature Display

Default display: Digits display the current room temperature. During programming: Digits are used to set the desired temperatures format.

#### Time & Day Display

Default display: Digits indicate the current time.

Day abbreviations indicate the current day. During programming: Digits and days are used to program time periods.

CLOCK - Lights up during programming when the clock is being set.

# THE T2500 DISPLAY MENUS (CONT.)

24Hr – Lights up during programming to indicate time will be displayed in 24-hour clock format.

AM / PM – Indicates 12-hour clock format.

#### Programming Commands

SET – Enters thermostat into custom program mode which allows you to specify a unique times and temperatures for a particular day or group of days.

COPY – Simplifies programming by allowing you to copy all of an individual day's settings to another day or group of day.

DFLT – Restores the thermostat to the factory program.

#### **5** Time Period Indicators

WAKE, DAY, EVE, and SLEEP are the names given to the four time periods per day. Each time period has its own unique setpoint times and temperatures.

#### 6 Fan Operation Indicators

FAN - "FAN" will be always be lit in conjunction with "ON" or "AUTO".

ON – Indicates constant, continuous fan operation.

Auto - Indicates fan is only on with heating or cooling demand.

# THE T2500 DISPLAY MENUS (CONT.)

#### Program Override Commands

HOLD – Indicates thermostat is in a Temporary or Permanent Hold.

(Programmed settings are off, but they are not lost.)

HOLD HRS – During programming, lights up in conjunction with clock digits; allows program to be put on Temporary Hold for up to 24 hours.

HOLD DAYS – During programming, lights up in conjunction with the clock digits; allows program to be put on Temporary Hold for up to 99 days.

HOLD ON – Turns the Permanent Hold on. The current setpoint is maintained indefinitely or until the Permanent Hold is turned off.

HOLD OFF - Turns the Permanent Hold off and resumes programmed settings.

### 8 Service Indicator

The wrench symbol will flash during wireless pairing. For further information, see "Establish a wireless connection" in the "WavePRO Wireless System Installation Guide." The wrench symbol is displayed when there is a temperature sensor error. The wrench symbol also indicates there is an open or a short connection to the sensor. When this occurs, the T2500 thermostat will disable all outputs and illuminate the wrench symbol. A service technician should be called to determine the cause of the error.

# SET THE TIME AND DAY

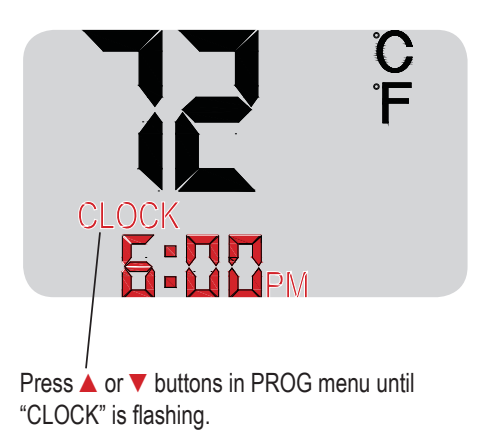

**Note**: The flashing option is saved automatically after each entry in the program mode.

- 1. Press PROG to show program options.
- Press ▲ or ▼ to scroll until "CLOCK" is flashing. To select, press PROG once.
- Press ▲ or ▼ to scroll through "24Hr", "AM", "PM" options. "24Hr" sets your thermostat to a 24-hour clock. "AM" and "PM" sets your thermostat to a 12-hour clock. To select, press PROG once.
- Press ▲ or ▼ to scroll to the current hour. To select, press PROG once.
- 5. Press ▲ or ▼ to scroll to the current minute. To select, press PROG once.
- Press ▲ or ▼ to scroll to the current day. To select, press PROG once.

### SELECTING THE FAHRENHEIT OR CELSIUS TEMPERATURE

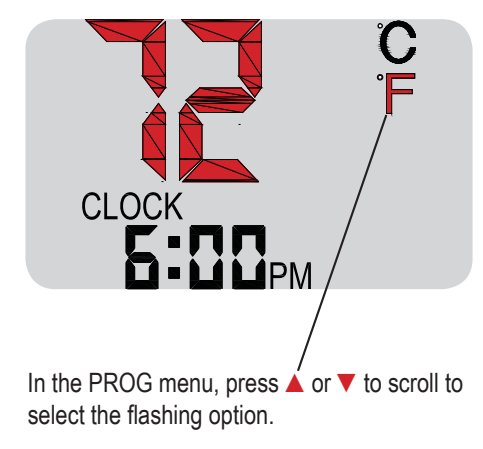

Set the temperature display using the following simple steps. Settings are saved automatically after you exit the PROG mode.

- 1. Press PROG once.
- Press ▲ or ▼ to scroll until BOTH "°F/°C" are flashing.
- Press PROG once to enter the temperature menu for "°F/°C".
- **1** Note: Either "°F" or "°C" will flash as an option.
- Press ▲ or ▼ to ito scroll to select the flashing option as desired (°F / °C).
- 5. To select desired option, press PROG once.

# **PROGRAMMING THE T2500**

Each day has four scheduled periods (WAKE, DAY, EVE, and SLEEP). Each one of the periods has a start time and heat and cool setpoints. Heat Setpoint controls system heating during cold weather. Cool Setpoint controls the cooling system during hot weather. (Your thermostat is preprogrammed to function with the ENERGY STAR settings.)

| Time Period | Start Time | Heat Setpoint<br>Temperature | Cool Setpoint<br>Temperature |
|-------------|------------|------------------------------|------------------------------|
| Wake        | 6:00 am    | 70° F (21.0° C)              | 78° F (25.0° C)              |
| Day         | 8:00 am    | 62° F (17.0° C)              | 85° F (28.5° C)              |
| Evening     | 6:00 pm    | 70° F (21.0° C)              | 78° F (25.0° C)              |
| Sleep       | 10:00 pm   | 62° F (17.0° C)              | 82° F (27.0° C)              |

Factory Program: The T2500 is preprogrammed with seven days of the week:

**Note**: If you want to change the preprogrammed times and/or temperatures, follow the instructions under "Custom program".

# **CUSTOM PROGRAM**

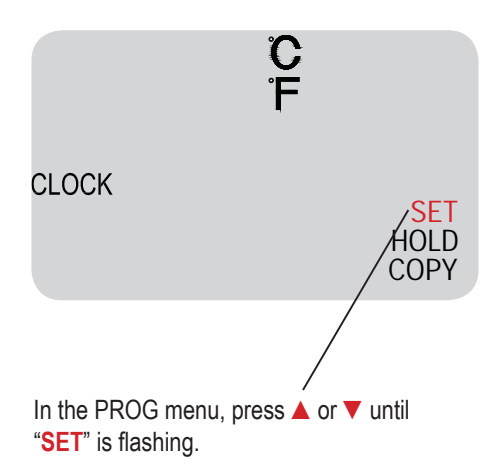

The T2500 can be programmed with settings for each day individually, for Monday through Friday, for Saturday and Sunday, or for all seven days as identical. Follow this step-bystep procedure.

- 1. Press PROG once.
- Press ▲ or ▼ to scroll until "SET" is flashing.
- 3. Press PROG once to select a menu option.
- Press ▲ or ▼ to scroll to the day or group of days you want to program.

# **CUSTOM PROGRAM (CONT.)**

5. Select one of the following options.

#### SET

#### MTUWTHF

5-Day Identical Programming shown here.

# Default (DFLT) Programming:

Select "DFLT" to restore seven days of the week to the original factory preprogrammed ENERGY STAR program.

#### The Day/Group of Days are:

**7- Day Individual Programming**: Each day flashes individually. Select: "M," Monday; "TU," Tuesday; "W," Wednesday; "TH," Thursday; "F," Friday,"SA," Saturday, and "SU," Sunday. You must program four periods for each day.

#### 7- Day Identical Programming:

"MTUWTHFSASU" flashes as a block. Select "MTUWTHFSASU" to program every day of the week identically.

**5- Day Identical Programming**: "MTUWTHF" flashes as a block. Select "MTUWTHF" to program Monday through Friday identically

**SASU Programming:** "SASU" flashes as a block. Select "SASU" to program identically.

# **CUSTOM PROGRAM (CONT.)**

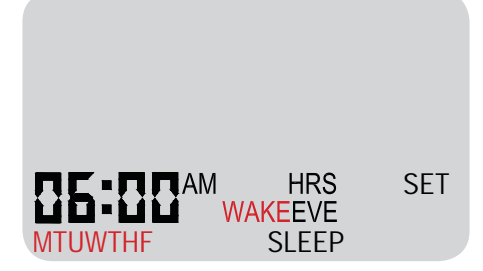

After the Day/Group of Days are selected, each time period must be programmed for the start time as well as the Heat and Cool Setpoints.

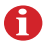

**Note**: Repeat steps 6 through 10 for remaining day(s) and time periods.

6. To select your preference, press PROG once.

7. Press ▲ or ▼ to scroll through the four time periods (WAKE, DAY, EVE, and SLEEP). Select the time period to be programmed and press PROG once.

8. Press ▲ or ▼ to scroll to the desired starting hour. Press PROG once.

9. Press ▲ or ▼ to scroll to the desired starting minute. Press PROG once.

10. Press ▲ or ▼ to scroll to the desired Heat Setpoint Temperature. Press PROG once.

11. Press ▲ or ▼ to scroll to the desired Cool Setpoint Temperature. Press PROG once.

After you complete this process, the T2500 will return to the default Display.

# **CUSTOM PROGRAM: COPY FEATURE**

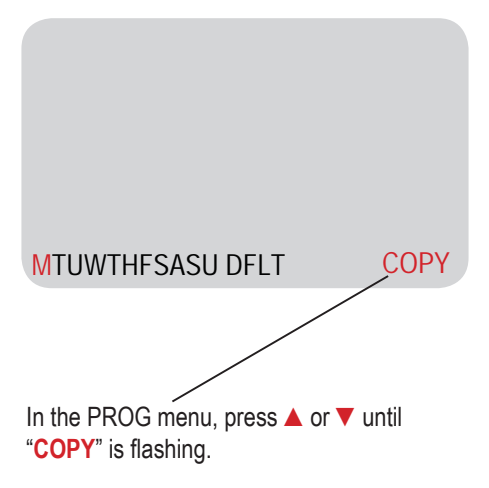

You may also copy and paste all of an individual day's settings to another day or to another group of days.

- 1. Press PROG once.
- Press ▲ or ▼ to scroll until "COPY" is flashing.
- 3. Press PROG once to select "COPY".
- 4. Press ▲ or ▼ to scroll to the individual day *from which you want to copy*.
- Press PROG once. "COPY" will begin flashing. Settings for flashing day(s) are now copied.
- Press ▲ or ▼ to find the day(s) to which you want to copy the captured settings.
- 7. Press PROG once to select the desired day(s). Settings are now copied.

# **CUSTOM PROGRAM (CONT.)**

#### Time & Temperature Programming Example

In this example, the thermostat user wants to program the weekend with a schedule different from the Factory Program. The user wants the Saturday and Sunday program to be identical.

- 1. Press PROG once.
- 2. Press ▲ or ▼ to scroll until "SET" is flashing. To select, press PROG once.
- 3. Press ▲ or ▼ to scroll until "SASU" is flashing. To select, press PROG once.
- 4. Press ▲ or ▼ to scroll until "WAKE" is flashing. To select, press PROG once.
- 5. Press  $\blacktriangle$  or  $\blacksquare$  to scroll hours to "8: ". To select, press PROG once.
- 6. Press  $\blacktriangle$  or  $\triangledown$  to scroll minutes to " :30". To select, press PROG once.
- 7. User wants to keep same Heat Setpoint Temperature. Press PROG once.
- 8. User wants to keep same Cool Setpoint Temperature. Press PROG once.

The user may want to set up additional time periods for Saturday and Sunday:

- Program the Day period for SASU by repeating steps 1 through 8, but in Step 4, select "DAY".
- Program the Evening period for SASU by repeating steps 1 through 8, but in Step 4, select "EVE".
- Program the Sleep period for SASU by repeating steps 1 through 8, but in Step 4, select "SLEEP".

# **OVERRIDING THE PROGRAM**

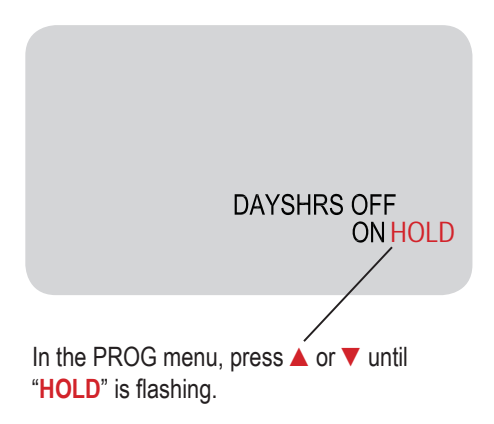

The thermostat is now on hold for the time period you selected, unless you turn it off earlier.

The T2500 thermostat's HOLD feature allows you to put the thermostat in Temporary Hold or Permanent Hold. HOLD will override programmed settings but does not lose them.

- 1. Press PROG once.
- Press ▲ or ▼ to scroll until "HOLD" is flashing. To select, press PROG once.
- Press ▲ or ▼ to scroll through options. "DAYS" allows you to specify 0-99 days hold; "HRS" allows you to specify 0-24 hours hold. To select preference, press PROG once.
- Press ▲ or ▼ to scroll to the desired length of time. To select, press PROG once.

### **OVERRIDING THE PROGRAM (CONT.)**

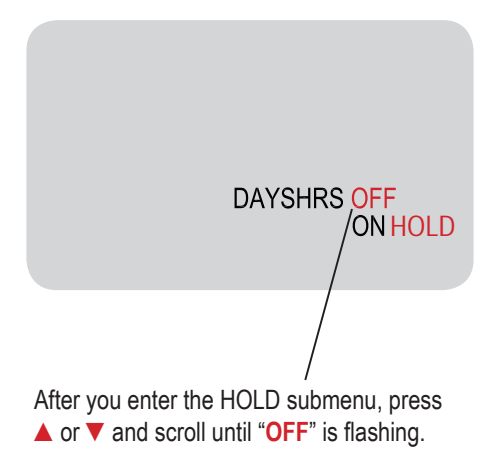

<u>Setting up a Permanent Hold:</u> 1. Press PROG once.

2. Press ▲ or ▼ to scroll until "HOLD" is flashing. To select, press PROG once.

3. Press ▲ or ▼ to scroll to "ON". To select, press PROG once.

**Note:** The thermostat is now on hold until you manually turn off the hold.

Turning off a Hold: 1. Press PROG once.

2. Press ▲ or ▼ to scroll until "HOLD" is flashing. To select, press PROG once.

3. Press ▲ or ▼ to scroll to "OFF". To select, press PROG once.

**Note**: The thermostat will now resume your programmed time and temperature settings.

# FCC COMPLIANCE

This device complies with part 15 of the FCC rules. Operation is subject to the following two conditions: (1) this device may not cause harmful interference, and (2) this device must accept any interference received, including interference that may cause undesired operation.

Warning: Modifications not expressly approved by the manufacturer could void the user's authority to operate the equipment under FCC rules. NOTE: This equipment has been tested and found to comply with the limits for a Class B digital device, pursuant to part 15 of the FCC Rules. These limits are designed to provide reasonable protection against harmful interference in a residential installation. This equipment generates, uses and can radiate radio frequency energy, and if not installed and used in accordance with the instructions, may cause harmful interference to radio communications.

However, there is no guarantee that interference will not occur in a particular installation. If this equipment does cause harmful interference to radio or television reception, which can be determined by turning the equipment off and on, the user is encouraged to try to correct the interference by one or more of the following measures:

- Reorient or relocate the receiving antenna.
- Increase the separation between the equipment and receiver.
- · Connect the equipment into an outlet on a circuit different from that to which the receiver is connected.
- · Consult the dealer or an experienced radio/TV technician for help.

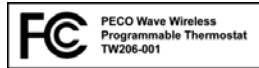

| <b>PECO</b> | Automation and Controls          | Phone: 503-233-6401                |
|-------------|----------------------------------|------------------------------------|
|             | Division of PECO, Inc.           | Email: sales@pecomanufacturing.com |
|             | PO Box 82189, Portland, OR 97282 | www.pecomanufacturing.com          |
|             |                                  |                                    |

© Copyright 2010. PECO, Inc. All Rights Reserved. P/N 70161 3220-2216 REV 0 PECO is a registered trademark of PECO. Inc. The PECO logo is a trademark and/or service mark of PECO. Inc.